| 🔵 basicApp            | oraisals                                                           | Release                                                                                     | 3.01.9141                  | 🗁 🕱                                     |          |                  |
|-----------------------|--------------------------------------------------------------------|---------------------------------------------------------------------------------------------|----------------------------|-----------------------------------------|----------|------------------|
| Preferences           | Utilities                                                          | User Guides                                                                                 | Setup Wizard               |                                         |          |                  |
|                       | Cur<br>&                                                           | stomer Information<br>Communications<br>Customers &<br>Contacts                             |                            | Jewelry &<br>Collectibles<br>Appraisals |          |                  |
|                       | MY SCHEDU<br>Mon: Car ta<br>Tues: Jack<br>Wed: Coffu<br>Thur: Take | JLE THIS WEEK:<br>o shop for oil change<br>ie's Hockey game at<br>ze with Marty<br>a break! | ²<br>3:30                  |                                         | A.<br>V. |                  |
|                       |                                                                    | С                                                                                           | lick To Change the Font an | d Text Color                            |          |                  |
| C:\!Data\_basicApprai | sals\ResourceF                                                     | ile\Appraisals_v8_R                                                                         | esource.sdb                |                                         | Logge    | ed In As LaNette |

# **basicAppraisals Installation & Setup**

Version 8 – February 2025

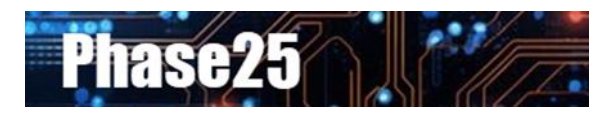

Small Business Software Built with Enterprise DNA Copyright © 2006 – 2025 Phase 25, LLC ~ All Rights Reserved

### **Table of Contents**

| basicAppraisals Installation & Setup Guide |
|--------------------------------------------|
| Overview                                   |
| Downloading the Installer                  |
| Unzipping the Installer                    |
| Running the Installer                      |
| The Main Menu                              |
| Where Is My Data Stored?                   |
| The Setup Wizard                           |
| Time to Customize!                         |
| Version Import Utility                     |
| Report Custom Settings                     |
| Report Images                              |
| Custom Text                                |
| Security Setup                             |
| Backup Options & User Preferences          |
| SQL Server Setup                           |
| Contact Information                        |
| Custom Lists                               |
| What's Next?                               |

# basicAppraisals Installation & Setup Guide

# Overview

This guide is a resource for users of this application:

basicAppraisals v8.x
 <u>www.basicAppraisals.com</u>

For additional information, click on User Guides on the Main Menu to visit our Support site. All user guides and video tutorials are FREE!

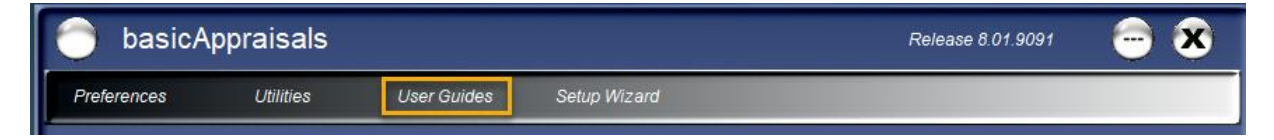

**basicAppraisals** is built on the latest Microsoft technology and will install and run on any **Windows 10 or 11** system that meets the basic system requirements (8GB RAM [minimum] and 10MB Hard Drive Space, .NET Framework 4.6.1 or higher. **NOTE: basicAppraisals does not install or run on Macintosh (macOS) systems.** 

# Downloading the Installer

All Phase25 software products are available via download, either from our website or from a Licensed User email link. Follow these steps below to begin:

- 1. There will be a link in the email called **Click to Download**. Click on the link to begin the download.
- Open Windows Explorer, and browse to your Downloads folder. You should see it in the list of folders in This PC section on the left side of the window, or you can start at the Windows C:\ folder and follow this path:

C:\Users\<your name>\Downloads\

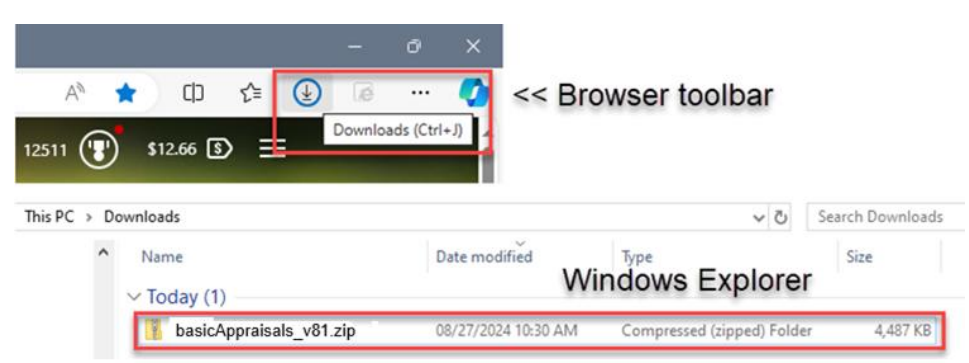

NOTE that the downloaded file is zipped (compressed). It will have the "zip" icon you see above.

3. Copy this file to your Desktop.

# Unzipping the Installer

The downloaded file is zipped or compressed to make a smaller package for traveling through the Internet. The next step unzips it so the installer can run.

- 1. Right-click on the file and choose Extract All.
- 2. Keep the default destination when prompted, which will be a new folder on your Desktop with the same name as the zipped file.
- 3. If not already checked, check the option to Show Extract Files....
- 4. Click Extract to unzip the file.

Running the Installer Windows explorer will open the folder displaying the extracted installer file.

You can tell this is unzipped, as it will have a **Version Number** (v8191xx) on the end of the name, and the file extension will be **.exe** 

5. Right-click on the installer and choose Run As Administrator to begin the install.

| 📃 l 🗹 🛄 🖛 l                          |                     |                             |               |                                              |                | – 🗆 🗙                     |
|--------------------------------------|---------------------|-----------------------------|---------------|----------------------------------------------|----------------|---------------------------|
| File Home                            | Share View          | Application Tools           | Backup Tools  |                                              |                | ^ <b>(?</b> )             |
| Pin to Quick Copy<br>access          | Paste Paste short   | tcut Move Copy<br>to • Copy | Delete Rename | New item •<br>Easy access •<br>New<br>folder | Properties     | Select all<br>Select none |
|                                      | ippoard             | Urg                         |               | New                                          | Open           | select                    |
| $\neq \rightarrow \uparrow \uparrow$ | > This PC > Deski   | top > basicAppraisais       | _vo-1         |                                              | V O Search bas |                           |
| Google Drive                         | e *^                | Name                        | 0             | Date modified                                | Туре           | Size                      |
| All_Apps                             | *                   | basicAppraisals v8          | 319177.exe    |                                              |                | 4,548 KB                  |
| Debug                                | *                   |                             |               | Open                                         |                |                           |
| Guides                               |                     |                             | •             | Run as administrator                         |                |                           |
| MainMenu<br>1 item 1 item sel        | ✓<br>lected 4.44 MB |                             | <b>S</b>      | Share with Skype<br>Edit with Notepad++      |                |                           |

|         | 2             | 0   | Q        |   | <b>(</b> ) | Ŕ     |   |
|---------|---------------|-----|----------|---|------------|-------|---|
|         | Cu            | ıt  | Сору     | R | lename     | Share |   |
|         |               | Op  | en       |   |            | Ent   | t |
| _       | 80            | Op  | en with  |   |            |       |   |
| 1       | Ċ             | Sh  | are      |   |            |       |   |
| basicAp | G             | Ext | ract All |   |            |       |   |
|         | $\Rightarrow$ | Pir | to Start |   |            |       |   |

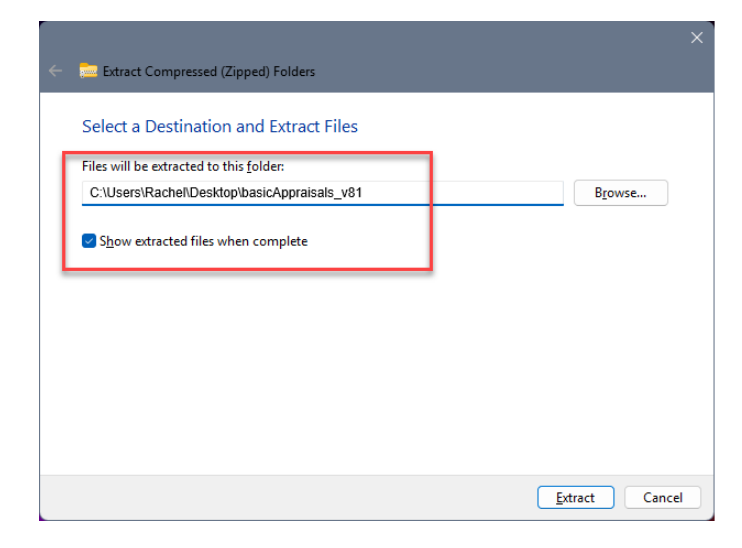

- 6. Answer **Allow Run** (or any similar prompts) that may popup from your antivirus or Windows security programs.
- 7. The installer will open and you will see a button called **Install** in the lower left corner of the first dialog. Click it to install the application to the default folder on your computer.
- 8. Click Finish on the Installation Complete dialog. You're done!

The **basicAppraisal** icon will be placed on your Desktop.

# The Main Menu

This is the form you see when you open the application. You can move the form around by holding your mouse down over the name of the application, or anywhere else on that top gray space (red box) and dragging it to move the window on your desktop or to another screen.

- 1. **Feature Buttons -** On the top is a toolbar with buttons that give you access to features and utilities that support the overall functionality of the applications. We'll go into these in further depth in another section of this document.
- Workflow Buttons While each of these buttons opens specific forms for your application (for example, the Customers & Contacts button opens the Contacts page), the general workflow of the application is defined with lines connecting the relationships across all of the forms. In the screen print above, Customers & Contacts have a one-to-many relationship with Appraisals. In other words, each Customer may have multiple appraisals entered for them.
- 3. **"My Notes" One Big Sticky Note** Ok, admit it, we all have sticky notes on our monitors to remind us of the "non-business" things we need to track each week. This space is personal to each user and the text "sticks" there until you change it. Your own private bulletin board!
- 4. Your Current Database Location This shows the path to the database where your data is stored. You can double-click on it to open that folder in Windows Explorer if you need to find it.
- 5. Login Name If login security is enabled you will see your Login Name here. If not (default) you'll see your Windows login name in this space.

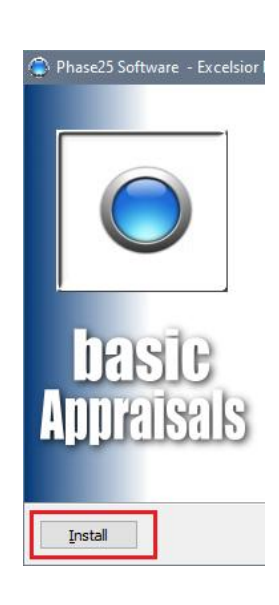

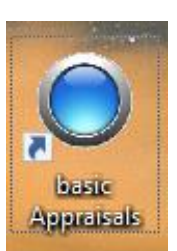

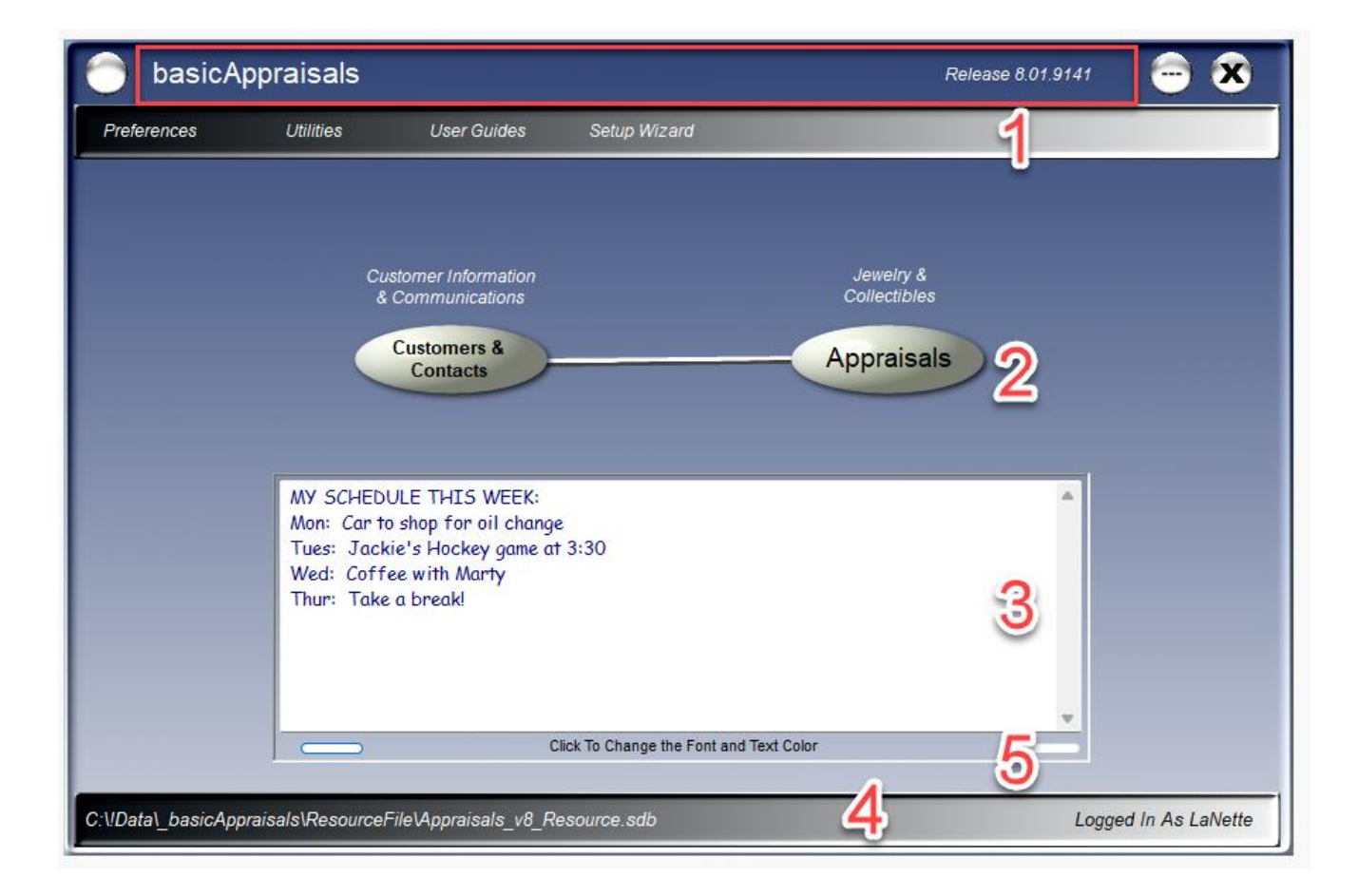

### Where Is My Data Stored?

Double-click on the **basicAppraisals** icon on your desktop to open it. If this is a new installation, the first time you open **basicAppraisals** a new database is created and populated with the default information (report templates, system settings, user guides, etc.). This database stores your application data in a single file, which has an extension of ".sdb".

For example, with **basicAppraisals**, your database would be here:

### C:\Users\<your name>\Documents\basicAppraisals\basicAppraisals\_Data.sdb

You can use this startup database or if you want to move it to another folder on your computer, you can do that in Windows Explorer, just like moving any other file folder-to-folder. Only a couple of rules around that:

- 1. Close the application before moving the database.
- 2. Do NOT move the database into a folder that's linked to online file storage, like Google Drive or OneDrive. Why Not?
  - a. Because every time you save data (a record) to your database, the online service will see that the file is changed and try to upload it to the cloud, slowing your computer's processing and possibly locking the database until the "sync" is done.
  - b. When that happens, you may experience hang ups in the application, or even lock ups where you have to restart the application to get a connection with the database again. A worse case scenario is that you lose your changes or corrupt the database.
  - c. As your database grows, the time to "sync" that file to the cloud will increase and cause further disruptions in the application.
- 3. After you move the database, the application will not find it the first time you open it again. Use the **Open Database** option to reconnect it.

You can see the current database's file path on the bottom of the Main Menu. You can open the file location (folder) where it resides simply by double-clicking on that file path.

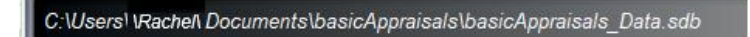

Windows Explorer will display the folder where the database has been created:

| * ^ | Name                     | Date modified       | Туре        | Size     |  |  |
|-----|--------------------------|---------------------|-------------|----------|--|--|
|     |                          | 08/19/2024 01:29 PM | File folder |          |  |  |
|     | basicAppraisals_Data.sdb | 08/11/2024 04:07 PM | SDB File    | 3,216 KB |  |  |

**IMPORTANT:** If you had a previous version (5, 6 or 7) of this product, see the next section for importing your data from that database into this new database.

# The Setup Wizard

### Time to Customize!

Our integrated Setup Wizard gives you a one-stop shop for adding the finishing touches to your new system. These settings can be changed at any time as your business needs change. However, the **Version Import** utility should be run immediately if you have a previous version of this Appraisals product.

### The Setup Wizard has:

- A utility to import your data from a previous Version of **basicAppraisals.** If you have used any of the versions listed below, the **Version Import** utility will convert and import the data correctly into your new database.
  - o 1-Step Appraisals v5.3
  - o basicAppraisals v6.1
  - o basicAppraisals v7.1
- A button to open the form where you enter Company information and logo. This information is used on Appraisals and other reports.
- An easy way to setup Security (not required).... But if your computer is used by others, and you want to password-protect WHO can use **basicAppraisals**, you can enable that option here.
- A simple interface for entering all of the values you need in the drop-down list on Contacts, Contact Notes, Appraisals and Appraisal Items.
- Our contact and support information, website & email address

Click the button called **Setup Wizard** on the Features toolbar at the top of the Main Menu to open it.

### Version Import Utility

| Version Import Utility                                                                                          | Report Custom Settings                                                                                                    |
|----------------------------------------------------------------------------------------------------|----------------------------------------------------------------------------------------------------|
| Use this feature to import data from a previous version<br>(select from the drop-down list) into this database. | Click the button below to setup Company Information & Report preferences.                                                                                   |
| No Previous Database                                                                                            | Report Custom Settings                                                                                                    |
| Data Will Be Imported From >> To:                                                                               |                                                                                                    |
| 0                                                                                                    | Security Options See the section called "Security Setup" in the basicAppraisals<br>Installation & Setup Guide for more information.                         |
| <u> </u>                                                                                                    | Check if users will be required to enter Login Name and Password                                                                                            |
|                                                                                                    | Enable Security Logins                                                                                                    |
|                                                                                                    | Setup Users & Passwords                                                                                                    |
| Click the Browse button to select the database to import                                                        | Check if basicAppraisals being used on a Windows network requiring users                                                                                    |
|                                                                                                    | to login on their computer, and the user profile should be linked to the<br>Windows login. This will bypass the need for users to login to basicAppraisals. |
| <b>3</b> - <b>4</b> Browse                                                                                      | Enable Windows Auto-Login                                                                                                    |
| _                                                                                                    |                                                                                                    |
| Start Import                                                                                                    | User Preferences Setup Backup & Restore Options / Personal Preferences                                                                                      |
|                                                                                                    | Backup Options / User Preferences                                                                                                    |
|                                                                                                    |                                                                                                    |
| Contact & Support Options                                                                                       |                                                                                                    |
| Contact & Support Options                                                                                       |                                                                                                    |

This utility will import data from any of the following older versions of our Appraisal systems.

- No Previous Database 1-Step Appraisals Version 5.03 basic Appraisals Version 6.01 basic Appraisals Version 7.01
- 1. Chose the correct version from the drop-down list based on the Version number on your current application.

Match versions on the first three numbers. Example 6.01.8150 = basicAppraisals Version 6.01

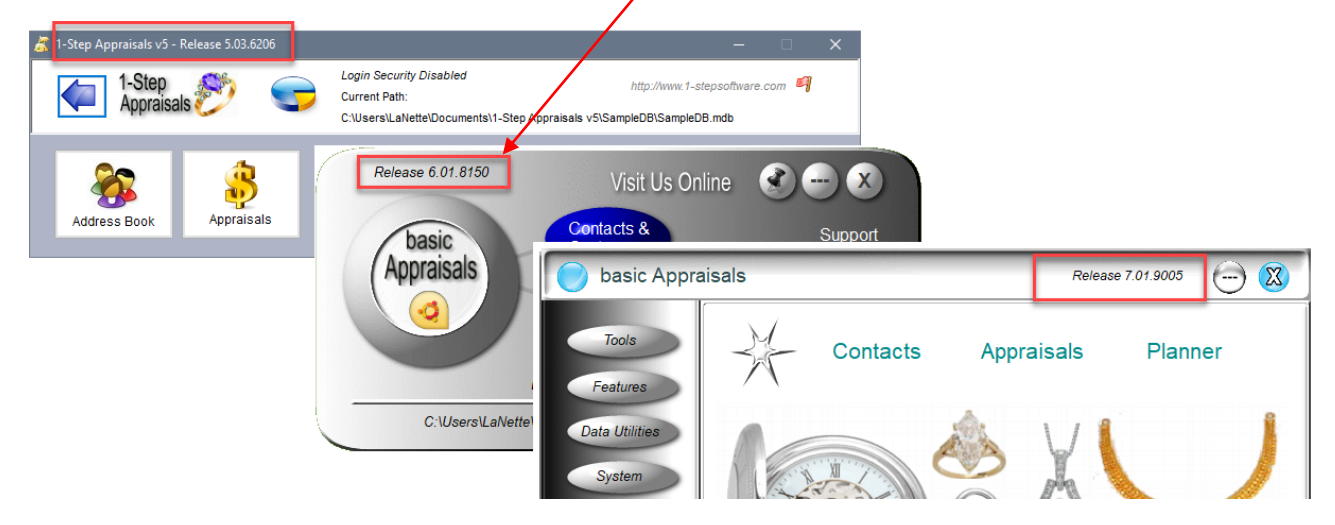

- 2. Depending on your version, the list below it shows what data will be imported.
- 3. Click the **Browse** button to select the database from the previous version. If you don't know where it is, open the previous version and look at the path on the Main Menu. In the image above, Version 5.3 shows the current path in the white bar at the top of the form. Versions 6 and 7 display the path at the bottom of the Main Menu.

IMPORTANT: If you're upgrading from Version 5.3 or Version 6.1, the database type may be a Microsoft Access database, with a file extension of **.mdb**. When browsing for the database, change the Type drop-down list on the Open Dialog to **Access Databases (\*.mdb)**, which will then show the database in the list of files.

| Select A Database                                                                                                    |               |                           | ×                  |
|----------------------------------------------------------------------------------------------------|---------------|---------------------------|--------------------|
| ← → · · ↑ 🔤 « 1-Step Appraisals v5                                                                                                    | > SampleDB    | ✓ Ö Search Sa             | mpleDB 🔎           |
| Organize 🔻 New folder                                                                                                    |               |                           | EE 🕶 🔟 😯           |
| 📙 MainMenu                                                                                                    | ^ Name        | ^                         | Date modified      |
| length of the second second se | 🔊 SampleDB.md | ib                        | 08/23/2024 11:37 A |
|                                                                                                    |               |                           |                    |
| Documents                                                                                                    |               |                           |                    |
| House                                                                                                    | v <           |                           | >                  |
| File <u>n</u> ame: SampleDB.m                                                                                                    | db            | ✓ Access D<br><u>O</u> pe | atabases (*.mdb) 🗸 |

4. Click **Open** on the Browse dialog to display the name in the field:

| Use this<br>(select                                                                              | feature to import data from a previous version from the drop-down list) into this database.         |        |
|--------------------------------------------------------------------------------------------------|----------------------------------------------------------------------------------------------------|--------|
| basic Appraisa                                                                                   | als Version 6.01                                                                                    | $\sim$ |
|                                                                                                  | Data Will Be Imported From >> To:                                                                   |        |
| Contacts >><br>Contact Notes<br>Appraisals >><br>Appraisal Item<br>System Notes<br>System Attach | Contacts<br>> Appraisals<br>is >> Appraisal Items<br>>> System_Notes<br>ments >> System_Attachments |        |
| Click the                                                                                        | Browse button to select the database to import                                                      |        |
| C:\Users\LaNe<br>v5\SampleDB\{                                                                   | ette\Documents\1-Step Appraisals<br>SampleDB.mdb                                                    |        |
|                                                                                                  |                                                                                                    |        |

5. Click the **Start Import** button to import the data. This only takes a minute or so to run, depending on the amount of data in the old database.

When this is finished, you can close the **Setup Wizard**, then open **Contacts** and **Appraisals** to review your data.

### **Report Custom Settings**

| eral Settings List                               | s - Contacts & Contact Notes Lists - Appraisals                                                     |                                                                   |                                                                                                    |
|--------------------------------------------------|----------------------------------------------------------------------------------------------------|-------------------------------------------------------------------|----------------------------------------------------------------------------------------------------|
| Version Import Ut<br>Use this fea<br>(select fro | ility<br>ature to import data from a previous version<br>om the drop-down list) into this database. | Report Custom Se<br>Click the button b                            | ttings<br>below to setup Company Information & Report preferences.                                                                                                    |
| No Previous Dat                                  | abase ~                                                                                             |                                                                   | Report Custom Settings                                                                                                    |
| Ľ                                                | Data Will Be Imported From >> To:                                                                   |                                                                   |                                                                                                    |
|                                                  |                                                                                                    | Security Options                                                  | See the section called "Security Setup" in the basicAppraisals<br>Installation & Setup Guide for more information.                                                              |
|                                                  |                                                                                                    | Check if users will I                                             | be required to enter Login Name and Password                                                                                                    |
|                                                  |                                                                                                    |                                                                   | Enable Security Logins                                                                                                    |
|                                                  |                                                                                                    |                                                                   | Setup Users & Passwords                                                                                                    |
| Click the Br                                     | owse button to select the database to import Browse                                                 | Check if basicAppr<br>to login on their cor<br>Windows login. Thi | aisals being used on a Windows network requiring users<br>mputer, and the user profile should be linked to the<br>s will bypass the need for users to login to basicAppraisals. |
|                                                  |                                                                                                    |                                                                   |                                                                                                    |
|                                                  | Start Import                                                                                        | User Preferences                                                  | Setup Backup & Restore Options / Personal Preferences                                                                                                    |
|                                                  |                                                                                                    |                                                                   | Backup Options / User Preferences                                                                                                    |
| Contact & Suppor                                 | rt Options                                                                                          |                                                                   |                                                                                                    |
| Visit us online at:                              | https://www.basicAppraisals.com                                                                     |                                                                   |                                                                                                    |
|                                                  | Click here to email Support                                                                         |                                                                   |                                                                                                    |

The **Reports - Custom Settings** feature is where you store data for YOUR company such as name, address, phones, website, etc., and up to four logos (images), all of which the Report Designer can use to display on reports. You could enter this information manually on every Report Design, but if any of the data changes you would need to edit every Report Design record to change it. Entering it here means you only have one place to edit if you ever have changes.

The Report Designer, when printing, reads these options applies them to each report based on the labels and picture boxes you place on the Report Layout.

Click the **Report Custom Settings** button to open the dialog. NOTE: This option is also available from Main Menu >> Utilities >> (General Tab) >> Reports – Custom Report Settings These are the same settings, just another way to get to them.

### **Report Images**

You can add up to four images to use on Reports (NOTE: the default reports only use the first image on the header).

- 1. Click on the "Browse" button to choose each image.
- 2. You can delete an image by clicking the "Delete" button next to it.

Note the message in green text next to each picture box; the image "Will be displayed in Picture Box control with name ending in <n>"... This functionality will be addressed in the **Layout Designer** section of this guide.

| lose   Primary Contact Ir                                                | ifo                     |                                                          |                                                                       |
|--------------------------------------------------------------------------|-------------------------|----------------------------------------------------------|-----------------------------------------------------------------------|
| Report Images Custom                                                     | Text Report Font        | s & Text Colors                                          |                                                                       |
| Click Browse to choose a                                                 | an image of file type . | bmp, .jpg, or .gif. Right-click on image to copy it to V | Vindows clipboard.                                                    |
| Image 1<br>Add your Company Logo<br>here to display on<br>Report Headers | Browse<br>Delete        |                                                          | Will be displayed in<br>PictureBox control with<br>name ending in '1' |
| Image 2<br>Any additional image<br>for Reports                           | Browse<br>Delete        |                                                          | Will be displayed in<br>PictureBox control with<br>name ending in '2' |
| Image 3<br>Any additional image<br>for Reports                           | Browse<br>Delete        |                                                          | Will be displayed in<br>PictureBox control with<br>name ending in '3' |
| Image 4<br>NOTE: Add<br>Signature Here                                   | Browse<br>Delete        | Rachel Blake                                             | Will be displayed in<br>PictureBox control with<br>name ending in '4' |

### **Custom Text**

The second tab, "Custom Text" stores your business information, such as company name, address, phones, website address and email addresses.

You can enter any text in any of the fields, but keep in mind where it will be displayed on reports. You may have to shorten or rephrase text after previewing it on all reports.

If you have already entered your Company information in Contacts, you can import it into this place by clicking the **Primary Contact Info** button on the toolbar. This will look for the record in Contacts where the **This Is Our Primary Info** checkbox is checked.

|                                | Personal, Tax & Industry Information |               |             |  |  |
|--------------------------------|--------------------------------------|---------------|-------------|--|--|
|                                | Needs Attention!                     | This is OUR P | rimary Info |  |  |
| Birthday / Next Birthday / Age |                                      |               | 0           |  |  |
| Finance Terms / Industry       | NET 30 ~                             | @ Printing    | ~ @         |  |  |

| 0 | Custom Report Settings                                 |                                                                                                    |                 |
|---|--------------------------------------------------------|----------------------------------------------------------------------------------------------------|-----------------|
| 1 | Close Primary Contact Info                             |                                                                                                    |                 |
|   | Report Images Custom Text                              | Report Fonts & Text Colors                                                                                                 |                 |
|   |                                                        |                                                                                                    | Report Label    |
|   | Enter your Company name                                | ABC Jewelers                                                                                                    | lblInfoTextl    |
|   | Enter address, city, state, zip                        | 115 West 9th Blvd., Minneapolis, MN 55144                                                                                  | lblInfoText2    |
|   | Enter phone/fax numbers                                | Phone: 1-800-555-1234 / FAX: 1-000-555-1111                                                                                | lblInfoText3    |
|   | Enter website / email info                             | www.abcjewelerssss.com / sales@abcjewelerssss.com                                                                          | lblInfoText4    |
|   | Enter any additional info                              | Email: sales@abcjewelerssss.com                                                                                            | lblInfoText5    |
|   | Enter any additional info                              | Additional Information                                                                                                    | lblInfoText6    |
|   | Enter any additional info                              | Additional Information                                                                                                    | lblInfoText7    |
|   | Enter any additional info                              | Additional Information                                                                                                    | lblInfoText8    |
|   | Enter any additional info                              | Additional Information                                                                                                    | lblInfoText9    |
|   | Enter any additional info                              | Graduate Gemologist (G.G.)                                                                                                 | lblInfoText10   |
|   | Enter marketing<br>information or standard<br>comments | This estimate has been carried out in accordance with the current prices and does not include any state or federal tax. In | lblInfoComments |
|   |                                                        |                                                                                                    |                 |

Note the green text next to each textbox: These are the name of the Labels that need to be on the report in order to use this information. This functionality is addressed in the **Layout Designer** section of the **Report Designer Guide**.

### **Report Fonts & Text Colors**

**Report Fonts:** Each Report is built with a default font (Arial), which is used on all text on the final report. Users can change the font for each report by selecting the font from the "Default Font" drop-down list in the Report Designer.

If you want to print all Reports with the same font, you can update the Font here by selecting it from the drop-down list below. Click "Apply to All Reports" to update all active Report Designer records.

NOTE: Changing the Font style does NOT change the font **sizes** on labels and fields. These have been set to ensure that all data "fits" on each report.

**Contrast Colors:** Each Report is has the option to use a custom "contrast" color on any labels or fields on a report displaying non-black text. Users can change the color by clicking the button next to the "Default Color" field on individual reports in the Report Designer.

However, if you want to print all Reports with the same contrast color, you can update the color here by clicking the **Select Color** button below. Your selection will be displayed in the **Sample Text** below. If this is the color you want on your reports, click **Apply to All Reports** to update all active Report records.

| Custom Report Settings                                                                                                    |  |  |  |  |
|----------------------------------------------------------------------------------------------------|--|--|--|--|
| Close   Primary Contact Info                                                                                                    |  |  |  |  |
| Report Images Custom Text Report Fonts & Text Colors                                                                                                    |  |  |  |  |
| Report Fonts<br>Each Report is built with a default font (Arial), which is used on all text on the final report. Users can change the font<br>by selecting a different font from the "Default Font" drop-down list on individual reports in the Report Designer.<br>However, if you want to print all Reports with the same font, you can update the Font here by selecting it from the<br>drop-down list below. Click "Apply to All Reports" to update all active Report records. |  |  |  |  |
| NOTE: Changing the Font style does NOT change the font sizes on labels and fields. These have been set to ensure that all data "fits" on each report. Also, many decorative fonts may not be suitable for displaying reports. You may want to test an individual report with font changes before applying this change to all reports.                                                                                                    |  |  |  |  |
| Report Custom Colors<br>Each Report is has the option to use a custom color on any labels or fields on a report displaying non-black text.<br>Users can change the color by clicking the button next to the "Default Color" field on individual reports in the Report<br>Designer.                                                                                                    |  |  |  |  |
| However, if you want to print all Reports with the same custom color, you can update the color here by clicking the<br>"Select Color" button below. Your selection will be displayed in the "Sample Text" below. If this is the color you<br>want on your reports, click "Apply to All Reports" to update all active Report records.                                                                                                    |  |  |  |  |
| Select Color Sample Text Apply to All Reports                                                                                                    |  |  |  |  |

### Security Setup

| ral Settings Lists - Contacts & Contact Notes Lists - Appraisals                                                                                         |                                                                                                    |  |
|----------------------------------------------------------------------------------------------------|----------------------------------------------------------------------------------------------------|--|
| Version Import Utility Use this feature to import data from a previous version (select from the drop-down list) into this database. No Previous Database | Report Custom Settings<br>Click the button below to setup Company Information & Report preferences<br>Report Custom Settings                                                                                                    |  |
| Click the Browse button to select the database to import Browse                                                                                          | Sec urity Options         See the section called "Security Setup" in the basicAppraisals<br>Installation & Setup Guide for more information.           Check if users will be required to enter Login Name and Password         Enable Security Logins           Setup Users & Passwords         Setup Users & Passwords           Check if basicAppraisals being used on a Windows network requiring users<br>to login on their computer, and the user profile should be linked to the<br>Windows login. This will bypass the need for users to login to basicAppraisals.           Enable Windows Auto-Login |  |
| Start Import Contact & Support Options Visit us online at: <u>https://www.basicAppraisals.com</u>                                                        | User Preferences Setup Backup & Restore Options / Personal Preferences Backup Options / User Preferences                                                                                                    |  |

Use this section to add login / password security to **basicAppraisals**. This is not necessary if you are the only user of the system. However, if your computer can be accessed by other users, and you do NOT want them to open and view your Appraisals, setting a login with a password will protect the database from unauthorized use.

Check the **Enable Security Logins** checkbox, which will then enable the **Setup Users & Passwords** button. Click it to open the Security page. There are four templates already in the table; see the **Sample Users** list on the next page for what they mean.

| 👃 Security / User Logins               |                                                                         | - 0                                                                                                    |  |
|----------------------------------------|-------------------------------------------------------------------------|----------------------------------------------------------------------------------------------------|--|
| Close   New   Edit   Save   Cancel     | I   Save / Add New   Co                                                 | y   Hide List   Format   Utilities   Search   Print   Attach   Delete   Worksheet   🎒                                                                         |  |
| <show all=""></show>                   | User Name / Initials<br>User Password<br>Windows Login<br>Email Address | Options     User is 'Editor' to All Tables NOT Checked Below       Admin     ADM     Owner Access Only       Add     Add       Support@phase25.com     Delete |  |
|                                        | Signature                                                               | ReadAccess Only Add Delete                                                                                                    |  |
|                                        | Comments                                                                | This is the defaultAdministrator profile. NO Access                                                                                                    |  |
|                                        | User Has Version:                                                       | Release 7.02.9006 Delete                                                                                                    |  |
|                                        |                                                                         | User is Currently Logged in                                                                                                    |  |
|                                        |                                                                         | User Is Administrator (Full Access)                                                                                                    |  |
|                                        |                                                                         | This System is a Replicator Host                                                                                                    |  |
| Count = 4                              |                                                                         |                                                                                                    |  |
| Updated by LaNette: 09/07/2024 10:54 A | M                                                                       | C:\Users\LaNette\Documents\basicAppraisals\basicAppraisals_Data.sdb                                                                                           |  |

### Sample Users

- Admin this access level is for System Administrators; full access to everything, including the ability to create and edit other user logins. NOTE: the checkbox at the bottom of the first column, **User Is** Administrator (Full Access) must be checked. When checked, no other Security settings are applied.
- Editor This access level is full access to everything EXCEPT the ability to create and edit other user logins.
- Owner This lets users create new records, but they can only see and edit their own records.
- Reader This lets the user see everything, but not edit anything.

If you are enabling Security, the first thing you should do is setup a login for yourself, **as an Administrator.** Only administrators can make changes to Security settings once the option is enabled, so don't lock yourself out!

Note that the **Is Active** checkbox is unchecked on all but the **Admin** record, as they're just samples. If you are turning on Security, you should keep the **Admin** record active, just in case you forget your own login password. The default password for that account is **admin**.

Below is a sample user entry, which only needs these four fields entered:

|                      | Record Is Active Marked for Deletion |
|----------------------|--------------------------------------|
| User Name / Initials | Jack Brown JAB                       |
| User Password        | jackandthebeanstalk4 🤌 📀             |
| Windows Login        |                                      |
| Email Address        | jackbrownstalk4@gmail.com            |
| Signature            | Tools - Options -                    |

### Windows Login Option

If your computer requires a login and password when you boot it up, click the button on the right side of the **Windows Login** field to copy that login name into the field. When Security is enabled, **basicAppraisals** will use your Windows Login to find your Security record. If found, you will not need to enter your password. This is most often used on a Windows network where multiple users have their own computer and consequently, a unique ID to login to the network. To enable this feature, the **Enable Windows Auto-Login** option must be checked on the **Setup Wizard**.

### Table-Level Security

In the second column on the page you can further lock-down security based on a single table. For example, you might give someone access to edit Contacts and Contact Notes, but not "see" the Appraisals. To do that you would click the **Add** button on the **No Access** list at the bottom, and check the boxes for **Appraisals** and **Appraisal Items** on the user's Security record.

User Preferences

### **Backup Options & User Preferences**

Every Phase25 application has a variety of user settings (preferences) that let you customize the "look" of each page and worksheet, from setting Colors, filters and column orders to defining a Backup strategy.

| Click on the | Backup | <b>Options /</b> | User | Preferences |
|--------------|--------|------------------|------|-------------|
|--------------|--------|------------------|------|-------------|

button to open the page. NOTE: this is also available on the Main Menu >> Tools >> Preferences.

Click on Main Menu >> Support >> User Guides and open the guide called Phase25 User Preferences.

Setup Backup & Restore Options / Personal Preferences

Backup Options / User Preferences

### SQL Server Setup

NOTE: This is only available on Team versions of our products.

This opens the dialog where you can change the Login Role and Password for your SQL Server. Please see the **Phase 25 Database Guide** for full information.

|                           |                                 | User Preferences Setup Backup & Restore Options / Personal Preferences Backup Options / User Preferences |
|---------------------------|---------------------------------|----------------------------------------------------------------------------------------------------|
| Contact & Support Options |                                 | SQL Server Setup                                                                                         |
| Visit us online at:       | https://www.basicAppraisals.com | Click the button below to change the SQL Server Login Name & Password.                                   |
|                           | Click here to email Support     | Update SQL Server Settings                                                                               |

### **Contact Information**

You can reach support by email or by visiting our website (just click on the website address). To email Support, click on the link here to open a new email in Outlook. If you don't use Outlook, copy the link and paste it into your email application's **Send To** field.

| Contact & Support Options |                                 |  |
|---------------------------|---------------------------------|--|
| Visit us online at:       | https://www.basicAppraisals.com |  |
|                           | Click here to email Support     |  |

### **Custom Lists**

The last three tabs in the Setup Wizard provide a way for you to define values for the drop-down lists on Contacts, Contact Notes, Appraisals and Appraisal Items. Every business has its own idea of how to categorize what they do. Basically, that's what choosing values in each of these lists does. For example, the **County** list on the **Contacts form**... you might want to track where your customers are if, for instance, you are planning a display at the County fair. You could filter your Contacts by that county name, then print labels for postcards to send, offering a "fair" discount if they visit you at the event.

Other lists such as **Appraisal Status** can be used to filter the Navigator on the Appraisals page, to see what still needs to be completed.

The values you see on the images below are added by default when a new database is created. However you can edit each list to reflect your business information.

On each list, click the **Add** button to add a value. Double-click on any item in the list to remove it. When you've completed all of the list, click the **Save These Settings** on the tab. Also, when you click **Save & Close** on the toolbar, all entries are saved.

NOTE: Each of these lists can also be edited, one at a time, in Main Menu >> Utilities >> (General Tab) >> Application Settings.

### **Contacts & Contact Notes**

| O                                                     | Below are the lists of values for each drop-down fi                                          | eld on Contacts and Contact Notes                            |
|-------------------------------------------------------|----------------------------------------------------------------------------------------------|--------------------------------------------------------------|
| Contacts                                              | Contacts                                                                                     | Contact Notes                                                |
| County                                                | Industry Type                                                                                | Communication Type                                           |
| County 1<br>County 2<br>County 3<br>County 4          | Add Crafts<br>Manufacturing<br>Pawn Shop<br>Agriculture<br>Transportation<br>Other<br>Retail | Add Email<br>In Person<br>Meeting<br>Phone Call<br>Other Add |
| Country                                               | Classification                                                                               |                                                              |
| USA<br>Canada<br>Mexico<br>Puerto Rico                | Add Class A<br>Class B<br>Class C                                                            | Add                                                          |
| Finance Terms                                         |                                                                                              | ]                                                            |
| COD<br>NET 10<br>NET 15<br>NET 30<br>NET 60<br>NET 90 | Add                                                                                          | Save These Settings                                          |

### Appraisals & Appraisal Items

| Setup Wizard                                                |                                                                             |                                                |  |
|-------------------------------------------------------------|-----------------------------------------------------------------------------|------------------------------------------------|--|
| Save & Close Cancel                                         |                                                                             |                                                |  |
| General Settings Lists - Contacts &                         | Contact Notes Lists - Appraisals Below are the lists of values for each dro | p-down field on Appraisals and Appraisal Items |  |
| <u>Appraisals</u>                                           | Appraisal Items                                                             |                                                |  |
| Appraisal Status                                            | Unit of Measure                                                             |                                                |  |
| Not Started<br>In Progress<br>Needs Information<br>Complete | Add Each<br>Pair<br>Set<br>Other                                            | Add                                            |  |
|                                                             | Item Type                                                                   |                                                |  |
|                                                             | Bracelet<br>Necklace<br>Ring<br>Watch<br>Eatrings<br>Unset Gems<br>Other    | Add                                            |  |
|                                                             | Condition                                                                   |                                                |  |
|                                                             | Excellent<br>Good<br>Very Good<br>New                                       | Add Save These Settings                        |  |
|                                                             | Double-click on an                                                          | item in the list to delete it                  |  |
|                                                             |                                                                             |                                                |  |

You're done! You can return to the Setup Wizard any time you want to to make changes to your system, such as adding more items to a list, or changing Security options.

### What's Next?

If you had a previous version of Appraisals, you can now uninstall it to remove the application from your computer. NOTE: any databases that were created by that version will NOT be removed; you can archive them offline or delete them if you successfully converted your production data.

Click on the User Guides link on the top of the Main Menu to visit our Support site, where you can download any of our user guides (in .PDF format), or watch the training videos and tutorials. They're ALL FREE!

Recommended Reading: basicAppraisals User Guide.pdf

# System & User Requirements

Phase25 Software (Phase25, LLC) products are designed to be straightforward and easy to use, with minimal administration by the customer, both on a hardware and software level. We strive to quickly resolve any and all issues regarding installation, performance and daily usage; however following these standard Requirements must be met before we can effectively do so.

#### **General User Requirements**

- Users must have an overall general understanding of how to use a computer, including but not limited to\*:
  - > Basic Windows skills, such as copy/paste functions and file & folder navigation in Windows Explorer
  - > General Outlook email familiarity to adjust personal settings (Outlook Rules & Alerts & Mail Account settings)

#### **User (Workstation) Hardware Requirements**

- Operating Systems: Windows 10, Windows 11 (please make sure all updates and service packs are applied regularly)
- MINIMUM 8GB RAM (12GB+ Suggested). More RAM results in better performance.
- 10MB Hard Drive Space for setup and installation; additional storage required for database
- Video Resolution Minimum of 1280 x 800 (100% Resolution); settings that vary from the default proportions for your system may cause some pages to appear distorted
- Microsoft Outlook 2016 or Office 365 (for email integration & user-to-user Replication)
- High-Speed Internet Connection (for updates, remote support & user-to-user Replication)
- Other computer hardware less than 3 years old.

NOTE: All single-user licensed applications store data in a SQLite database, which is a standalone database engine widely deployed in web browsers, operating systems mobile phones and desktop systems. This database type is called *zero-conf*, which means it needs no administrative services.

#### **Enterprise Software Requirements**

Enterprise versions support multiple users by adding features such as SQL Server / SQL Server Express integration. Contact support for pricing and additional information at <u>www.phase25.com</u>.

For multiple user customers, we require that <u>one person</u> from within your company be designated as the Contact Person for exchanging information about updates, support issues, and any other communication with Phase25 Software regarding the training, installation and general daily operations of the software product. We do not support each user on a one-to-one basis in multi-user situations; the Contact Person within the company is responsible for mitigating on-site issues and communicating those personally to the support staff at Phase25 Software and then reporting any resolutions, update notices, etc., to the licensed users within the company.

- Supported Database Platforms (Enterprise)
  - Microsoft SQL Server 2016 or above requires SQL Server installed and operating on a company network and is NOT included in our software packaging, installations or pricing.
  - Microsoft SQL Server EXPRESS 2014 requires SQL Server Express 2014, which is a free product available from Microsoft's website (<u>https://www.microsoft.com/en-US/download/details.aspx?id=42299</u>).
  - We recommend downloading and installing the SQL Server Management Studio 2014 (free) to facilitate setting up the application login and password required by our software. Please refer to Microsoft documentation for system requirements for their products.\*
- Replication Requirements (Enterprise)
  - Microsoft Outlook 2016 or above or Office 365
  - High-Speed Internet Connection
  - For Replicator Server Utilities Windows Server NOT required (Replicator can run on a workstation); however the workstation should be an up-to-date computer with a minimum of 16GB of RAM to efficiently process replication packages for client systems.

\*We provide instructions for setting up an application role login and password on SQL servers, however, we do not support the overall operations of any SQL Server products as that is the responsibility of the vendor from which it was purchased.

# End-User License Agreement

**IMPORTANT-READ CAREFULLY:** This End-User License Agreement ("EULA") is a legal agreement between you (either an individual or a single entity) and Phase25 Software (Phase25 Tech, LLC) for the software product(s) accompanying this EULA, which include(s) computer software and may include "online" or electronic documentation, associated media, and printed materials ("SOFTWARE PRODUCT"). By installing, copying, or otherwise using the SOFTWARE PRODUCT or any UPDATES (as defined below), you agree to be bound by the terms of this EULA. If you do not agree to the terms of this EULA, do not install, copy, or otherwise using any updates or other components of the SOFTWARE PRODUCT that you receive separately as part of the SOFTWARE PRODUCT ("UPDATES"), you agree to be bound by any additional license terms that accompany such UPDATES. If you do not agree to the additional license terms that accompany such UPDATES.

#### SOFTWARE PRODUCT LICENSE

The SOFTWARE PRODUCT is protected by copyright laws and international copyright treaties, as well as other intellectual property laws and treaties. The SOFTWARE PRODUCT is licensed, not sold. NOTE: The terms of a printed, paper EULA which may accompany the SOFTWARE PRODUCT supersede the terms of any on-screen EULA found within the SOFTWARE PRODUCT.

#### 1. LICENSE TO USE SOFTWARE PRODUCT.

1.1 General License Grant. Phase25 Software grants to you as an individual, a personal, nonexclusive license to install copies of the SOFTWARE PRODUCT on an unlimited number of computers provided that you are the only individual using the SOFTWARE PRODUCT. If you are an entity, Phase25 Software grants you the right to designate one individual within your organization to have the sole right to use the SOFTWARE PRODUCT in the manner provided above, unless entity meets the criteria described in provision 1.2.

1.2 If you are an entity for whom the SOFTWARE PRODUCT was specifically and exclusively designed and designated as CUSTOM SOFTWARE, only direct employees of the entity have license to install and use it. Entity has no rights to resell the SOFTWARE PRODUCT or any portion of the design, documentation or accompanying materials (see provision 2.1 below).

1.3 Documentation. This EULA grants you, as an individual, a personal, nonexclusive license to make and use an unlimited number of copies of any documentation, provided that such copies shall be used only for personal purposes and are not to be republished or distributed (either in hard copy or electronic form) beyond the user's premises.

1.4 Storage/Network Use. You may also store or install a copy of the SOFTWARE PRODUCT on a storage device, such as a network server, used only to install or run the SOFTWARE PRODUCT on computers used by a licensed end user in accordance with Section 1.1. A single license for the SOFTWARE PRODUCT may not be shared or used concurrently by other end users.

1.5 Third-party Components of EULA. Components that you receive as part of the SOFTWARE PRODUCT may include a separate end-user license agreement (each, a "Component EULA"). Except as provided in Section 6, in the event of inconsistencies between this EULA and any Component EULA, the terms of this EULA shall control.

#### 2. DESCRIPTION OF OTHER RIGHTS AND LIMITATIONS

2.1 Resale: This is a general license grant which entitles you to use the SOFTWARE PRODUCT; consequently you may not resell, or otherwise transfer for value, the SOFTWARE PRODUCT.

2.2 Limitations on Reverse Engineering, Decompilation, and Disassembly. You may not reverse engineer, decompile, or disassemble the SOFTWARE PRODUCT, except and only to the extent that such activity is expressly permitted by applicable law notwithstanding this limitation.

2.3 Rental. You may not rent, lease, or lend the SOFTWARE PRODUCT.

2.4 This EULA does not grant you any rights in connection with any trademarks or service marks of Phase25 Software

2.5 Support Services. Phase25 Software may provide you with support services related to the SOFTWARE PRODUCT ("Support Services"). Use of Support Services is governed by the Phase25 Software policies and programs described in the user manual, in "online" documentation and/or in other Phase25 Software-provided materials. Any supplemental software code provided to you as part of the Support Services shall be considered part of the SOFTWARE PRODUCT and subject to the terms and conditions of this EULA. With respect to technical information you provide to Phase25 Software as part of the Support Services, Phase25 Software may use such information for its business purposes, including for product support and development. Phase25 Software will not utilize such technical information in a form that personally identifies you.

2.6 Software Transfer. The initial user of the SOFTWARE PRODUCT may make a one-time permanent transfer of this EULA and SOFTWARE PRODUCT only directly to an end user. This transfer must include all of the SOFTWARE PRODUCT (including all component parts, the media and printed materials, any upgrades, this EULA, and, if applicable, the Certificate of Authenticity). Such transfer may not be by way of consignment or any other indirect transfer. The transferee of such one-time transfer must agree to comply with the terms of this EULA, including the obligation not to further transfer this EULA and SOFTWARE PRODUCT.

2.7 Separation of Components. The SOFTWARE PRODUCT is licensed as a single product. Its component parts may not be separated for use by more than one user.

2.8 Termination. Without prejudice to any other rights, Phase25 Software may terminate this EULA if you fail to comply with the terms and conditions of this EULA. In such event, you must destroy all copies of the SOFTWARE PRODUCT and all of its component parts and uninstall and remove all instances of the SOFTWARE PRODUCT on all computers.

#### 3. PRERELEASE CODE.

Portions of the SOFTWARE PRODUCT may be identified as prerelease code ("Prerelease Code"). Such Prerelease Code is not at the level of performance and compatibility of the final, generally available product offering. The Prerelease Code may not operate correctly and may be substantially modified prior to first commercial shipment. Phase25 Software is not obligated to make this or any later version of the Prerelease Code commercially available. The grant of license to use Prerelease Code expires upon availability of a commercial release of the Prerelease Code from Phase25 Software. NOTE: In the event that Prerelease Code contains a separate end-user license agreement, the terms and conditions of such end-user license agreement shall govern your use of the corresponding Prerelease Code.

#### 4. UPGRADES.

If the SOFTWARE PRODUCT is labeled as an upgrade, you must be properly licensed to use a product identified by Phase25 Software as being eligible for the upgrade in order to use the SOFTWARE PRODUCT. A SOFTWARE PRODUCT labeled as an upgrade replaces and/or supplements the product that formed the basis for your eligibility for the upgrade. You may use the resulting upgraded product only in accordance with the terms of this EULA. If the SOFTWARE PRODUCT is an upgrade of a component of a package of software programs that you licensed as a single product, the SOFTWARE PRODUCT may be used and transferred only as part of that single product package and may not be separated for use on more than one computer.

#### 5. COPYRIGHT.

All title and intellectual property rights in and to the SOFTWARE PRODUCT (including but not limited to all source code, any images, photographs, animations, video, audio, music, text, and "applets" incorporated into the SOFTWARE PRODUCT), the accompanying printed materials, and any copies of the SOFTWARE PRODUCT are owned by Phase25 Software or its suppliers. All title and intellectual property rights in and to the content which may be accessed through use of the SOFTWARE PRODUCT is the property of the respective content owner and may be protected by applicable copyright or other intellectual property laws and treaties. This EULA grants you no rights to use such content. All rights not expressly granted are reserved by Phase25 Software. All original source code (Phase25 Software Solutions Framework) is the property of Phase25 Software. without exception.

#### 6. U.S. GOVERNMENT RESTRICTED RIGHTS.

The SOFTWARE PRODUCT and documentation are provided with RESTRICTED RIGHTS. Use, duplication, or disclosure by the Government is subject to restrictions as set forth in subparagraph (c)(1)(ii) of the Rights in Technical Data and Computer Software clause at DFARS 252.227-7013 or subparagraphs (c)(1) and (2) of the Commercial Computer Software-Restricted Rights at 58 CFR 52.227-19, as applicable. Manufacturer Phase25 Software, 31186 CSAH 34, Litchfield, MN 55355.

#### 7. EXPORT RESTRICTIONS.

You agree that you will not export or re-export the SOFTWARE PRODUCT, any part thereof, or any process or service that is the direct product of the SOFTWARE PRODUCT (the foregoing collectively referred to as the "Restricted Components"), to any country, person, entity or end user subject to U.S. export restrictions. You specifically agree not to export or re-export any of the Restricted Components (i) to any country to which the U.S. has embargoed or restricted the export of goods or services, which currently include, but are not necessarily limited to Cuba, Iran, Iraq, Libya, North Korea, Sudan and Syria, or to any national of any such country, wherever located, who intends to transmit or transport the Restricted Components back to such country; (ii) to any end-user who you know or have reason to know will utilize the Restricted Components in the design, development or production of nuclear, chemical or biological weapons; or (iii) to any end-user who has been prohibited from participating in U.S. export transactions by any federal agency of the U.S. government. You warrant and represent that neither the BXA nor any other U.S. federal agency has suspended, revoked, or denied your export privileges.

#### MISCELLANEOUS

If you acquired this product in the United States, this EULA is governed by the laws of the State of Minnesota. If this product was acquired outside the United States, then local law may apply. Should you have any questions concerning this EULA, or if you desire to contact Phase25 Software for any reason, send request to: Phase25, LLC, 31186 CSAH 34, Litchfield, MN 55355.

#### LIMITED WARRANTY

Phase25 Software warrants that (a) the SOFTWARE PRODUCT will perform substantially in accordance with the accompanying written materials for a period of thirty (30) days from the date of receipt, and (b) any Support Services provided by Phase25 Software shall be substantially as described in applicable written materials provided to you by Phase25 Software, and Phase25 Software support engineers will make commercially reasonable efforts to solve any problem. To the extent allowed by applicable law, implied warranties on the SOFTWARE PRODUCT, if any, are limited to thirty (30) days. Some states/jurisdictions do not allow limitations on duration of an implied warranty, so the above limitation may not apply to you.

#### **CUSTOMER REMEDIES**

Phase25 Software's and its suppliers' entire liability and your exclusive remedy shall be, at Phase25 Software's option, either (a) return of the price paid, if any, or (b) repair or replacement of the SOFTWARE PRODUCT that does not meet Phase25 Software's Limited Warranty and that is returned to Phase25 Software with a copy of your receipt. This Limited Warranty is void if failure of the SOFTWARE PRODUCT has resulted from accident, abuse, or misapplication. Any replacement SOFTWARE PRODUCT will be warranted for the remainder of the original warranty period or thirty (30) days, whichever is longer. Outside the United States, neither these remedies nor any product support services offered by Phase25 Software are available without proof of purchase from an authorized international source.

NO OTHER WARRANTIES. TO THE MAXIMUM EXTENT PERMITTED BY APPLICABLE LAW, PHASE25 SOFTWARE AND ITS SUPPLIERS DISCLAIM ALL OTHER WARRANTIES AND CONDITIONS, EITHER EXPRESS OR IMPLIED, INCLUDING, BUT NOT LIMITED TO, IMPLIED WARRANTIES OR CONDITIONS OF MERCHANTABILITY, FITNESS FOR A PARTICULAR PURPOSE, TITLE AND NON-INFRINGEMENT, WITH REGARD TO THE SOFTWARE PRODUCT, AND THE PROVISION OF OR FAILURE TO PROVIDE SUPPORT SERVICES. THIS LIMITED WARRANTY GIVES YOU SPECIFIC LEGAL RIGHTS. YOU MAY HAVE OTHERS, WHICH VARY FROM STATE/JURISDICTION TO STATE/JURISDICTION. LIMITATION OF LIABILITY. TO THE MAXIMUM EXTENT PERMITTED BY APPLICABLE LAW, IN NO EVENT SHALL PHASE25 SOFTWARE OR ITS SUPPLIERS BE LIABLE FOR ANY SPECIAL, INCIDENTAL, INDIRECT, OR CONSEQUENTIAL DAMAGES WHATSOEVER (INCLUDING, WITHOUT LIMITATION, DAMAGES FOR LOSS OF BUSINESS PROFITS, BUSINESS INTERRUPTION, LOSS OF BUSINESS INFORMATION, OR ANY OTHER PECUNIARY LOSS) ARISING OUT OF THE USE OF OR INABILITY TO USE THE SOFTWARE PRODUCT OR THE FAILURE TO PROVIDE SUPPORT SERVICES, EVEN IF PHASE25 SOFTWARE HAS BEEN ADVISED OF THE POSSIBILITY OF SUCH DAMAGES. IN ANY CASE, PHASE25 SOFTWARE'S ENTIRE LIABILITY UNDER ANY PROVISION OF THIS EULA SHALL BE LIMITED TO THE GREATER OF THE AMOUNT ACTUALLY PAID BY YOU FOR THE SOFTWARE PRODUCT OR U.S.\$5.00; PROVIDED, HOWEVER, IF YOU HAVE ENTERED INTO A PHASE25 SOFTWARE SUPPORT SERVICES AGREEMENT, PHASE25 SOFTWARE'S ENTIRE LIABILITY REGARDING SUPPORT SERVICES SHALL BE GOVERNED BY THE TERMS OF THAT AGREEMENT, BECAUSE SOME STATES/JURISDICTIONS DO NOT ALLOW THE EXCLUSION OR LIMITATION OF LIABILITY, THE ABOVE LIMITATION MAY NOT APPLY TO YOU.

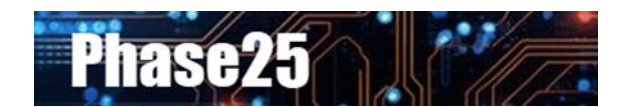

Small Business Software Built with Enterprise DNA

Microsoft Windows, Outlook, Word, Excel, Access, PowerPoint, Publisher, SQL Server and SQL Server Express are registered trademarks of Microsoft Corporation. All other products are registered trademarks of their respective vendors.